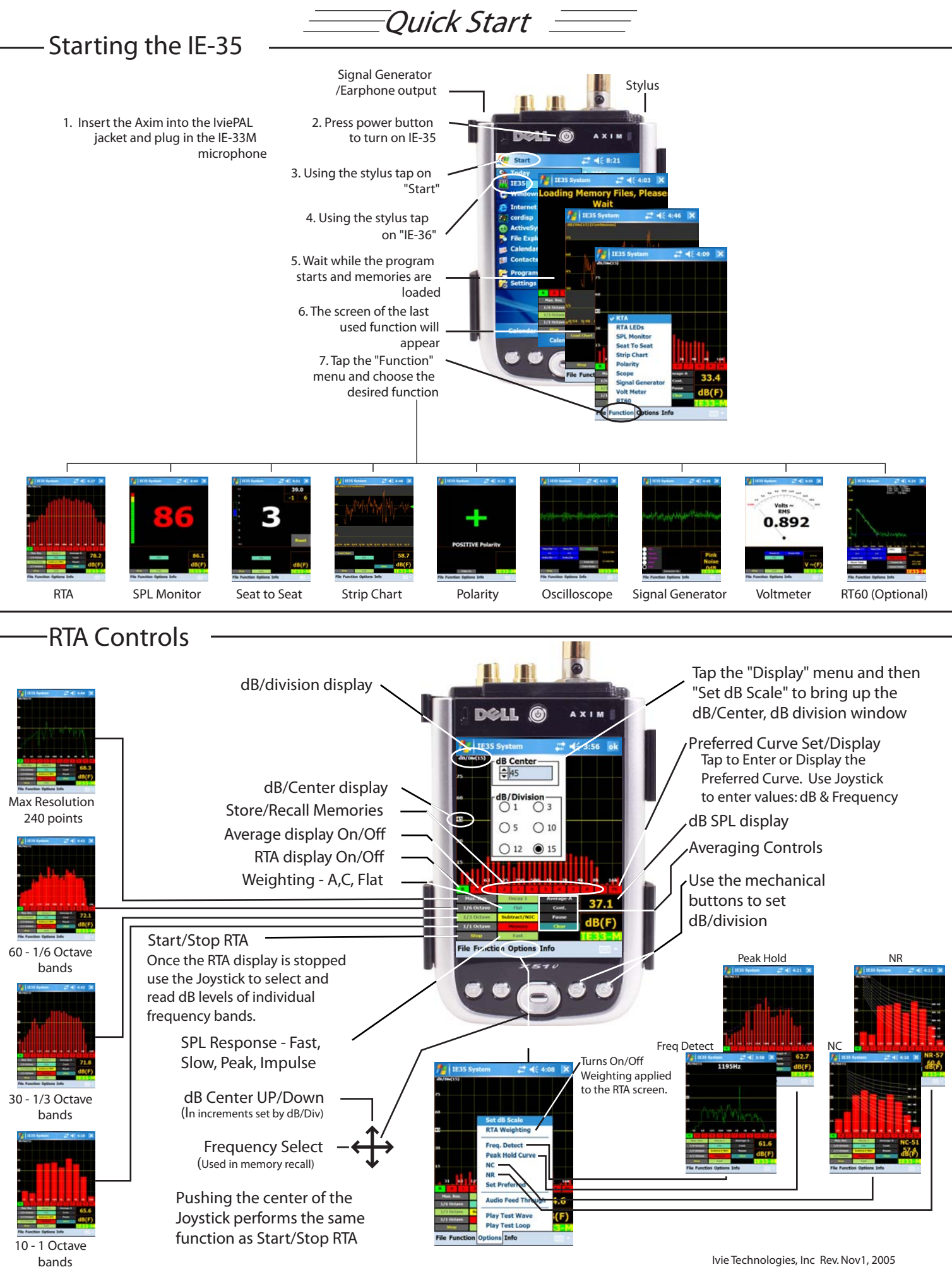

lvie Technologies, Inc Rev. Nov1, 2005

## **RTA Memories**

Basically, there are nine Scratch Memories, an Average memory and a Preferred Curve The IE-35 offers powerful Memory Management functions (see manual for details). memory available via on-screen controls, but spectra captured in these temporary Scratch Memory slots can be renamed and stored in virtually unlimited number.

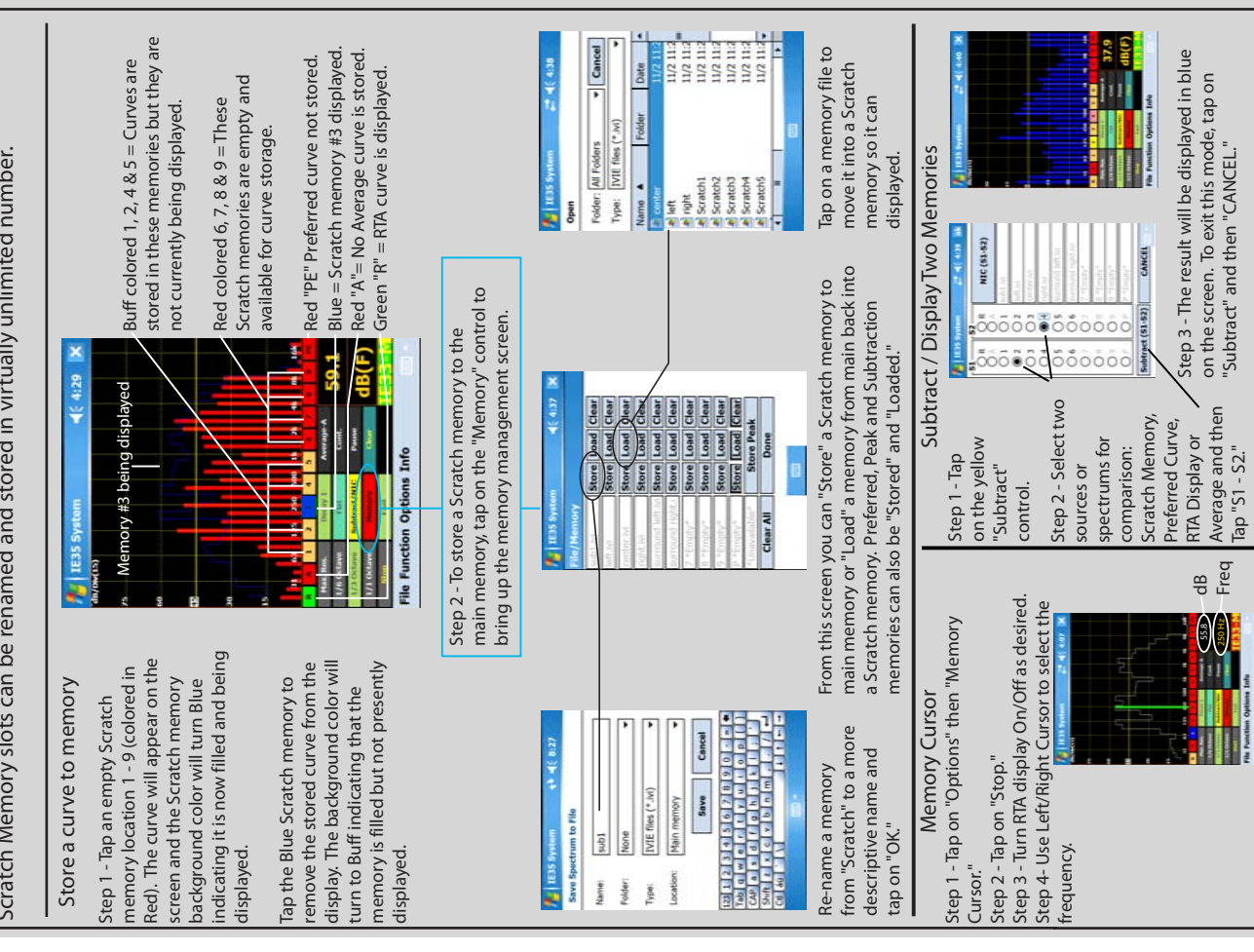

## **RTA Averaging Functions**

feature sets in the instrument. Spatial averaging is made easier (you don't have to The various averaging functions of the IE-35 constitute one of the most powerful average one memory with another). Averaging samples can be automatically or manually collected. The user can select Arithmetic or Power averages. See the manual for a complete outline of the IE-35's powerful averaging features.

**IE35 S** 

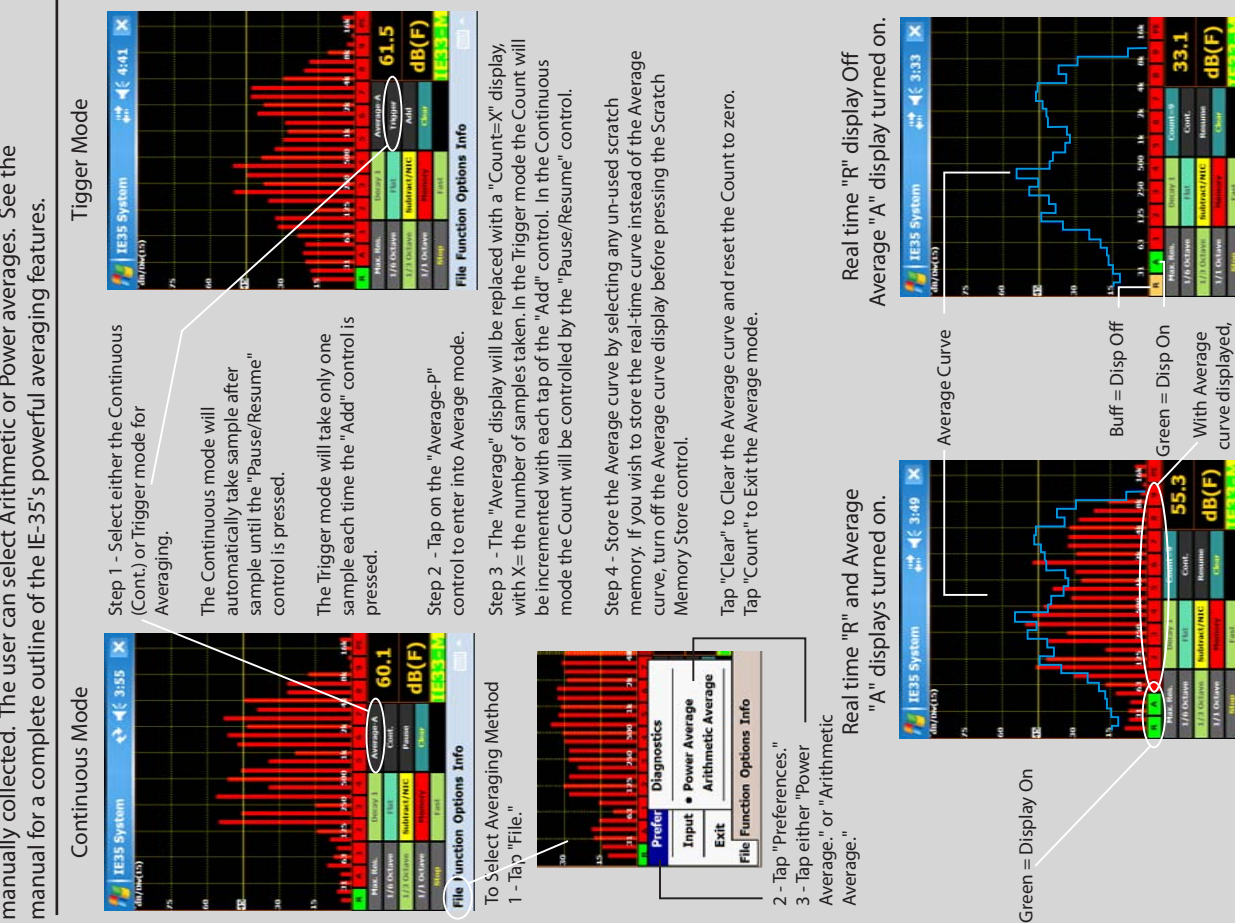

File Function Options Info

red color) Scratch

press an empty

Info

File Function Options

Memory to store.